# スマートヘルスアップ fitbitテータ連携ご利用ガイド ( Android編 )

# 【スマートヘルスアップ 設定手順】

Google Playより最新版(2019年11月1日現在 Android: 1.3.7)を入手。 ※お手持ちの端末で自動更新に設定されている場合は順次更新が促されます。 自動更新に設定されていない場合は、手動でのアップデートが必要です。

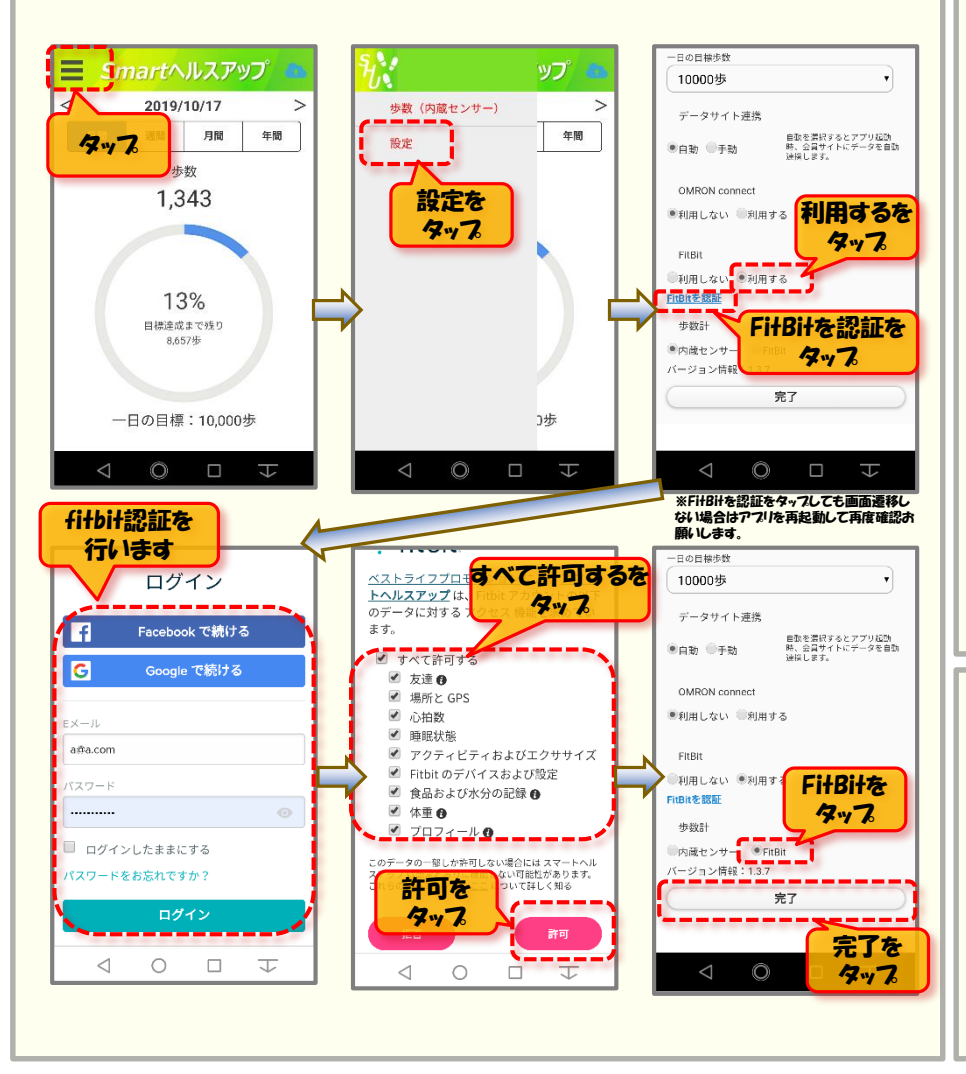

## 【データ反映について】

fitbitサービスからのテータの流れとデータ反映のタイミングは次のとおりです。

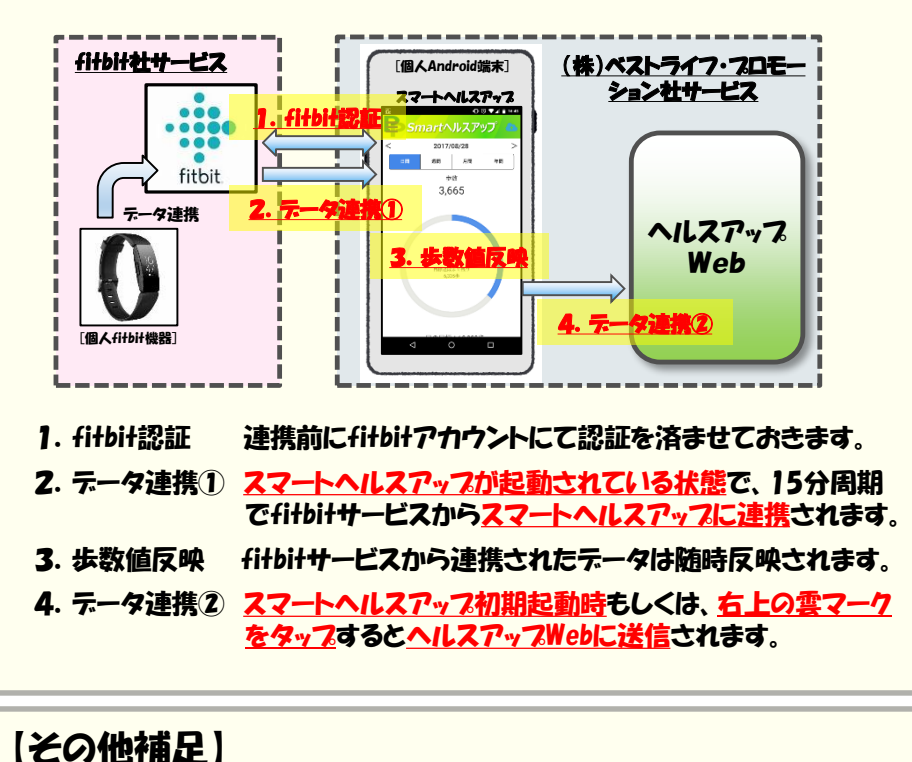

### 1. 端末条件 Android 9.0以上

fitbit認証
 認証後でも<u>一定期間未使用の場合、再認証が必要</u>となります。
 fitbit認証画面が表示された場合は、再認証してください。

 複数機器からのデータ送信
 過去日における「4. データ連携②」では、<u>同一日に複数の機器からの</u> <u>データ送信はできません</u>。
 例)内蔵センサーでデータを送った日はfitbitデータを送ることは不可。

# スマートヘルスアップ fitbitテータ連携ご利用ガイド (iPhone編)

#### App Storeより最新版(2019年11月1日現在 iOS:1.3.15)を入手。 ※お手持ちの端末で自動更新に設定されている場合は順次更新が促されます。 自動更新に設定されていない場合は、手動でのアップデートが必要です。 日の目標歩数 Smartへルスアップ 10000步 2019/10/17 > 歩数(内蔵センサー) > データサイト連携 年間 年間 月間 自動を満訳するとアプリ起動 時、会員サイトにデータを自動 連接します。 タッフ 設定 ●自動 ●手動 OMRON connect 1.343 設定を ●利用しない ●利用する 利用するを タップ タップ FitBit ◎利用しない ●利用する FitBitを認証 13% 目標達成まで残り FitBitを認証を 步数計 8.657% 内蔵センサ タップ バージョン情報 完了 ገታቱ Ô ※FitBitを認証をタップしても画面遷移し fitbit認証を ない場合はアフリを再起動して再度確認お 願いします。 行います 日の目標歩き ベストライフプロモすべて許可するを ログイン 10000歩 トヘルスアップは タッフ のデータに対する データサイト連携 ます。 f Facebook で続ける 自動を選択するとアプリ起動 時、会員サイトにデータを自動 通択します。 自動 ●手動 🕑 すべて許可する G Google で続ける ☑ 友達 🛙 OMRON connect ✓ 場所と GPS ☑ 心拍数 ●利用しない ◎利用する ● ● 日 a#a.com アクティビティおよびエクササイズ FitBit Fitbitのデバイスおよび設定 利用しない ●利用す FitBite 食品および水分の記録 6 itBit本 認知 タップ ✓ 体重 6 步数計 🗹 プロフィール 😗 ログインしたままにする 内蔵センサー FitBit バージョン情報: 1.3.7 のデータの一部しか許可しない場合には スマートヘル 《スワードをお忘れですか? 可能性があります。 許可を ついて詳しく知る 完了 \_\_\_\_ タップ 完了を $\triangleleft$ 0 1 $\triangleleft$ Ô タッフ

【スマートヘルスアップ 設定手順】

### 【データ反映について】

fitbitサービスからのデータの流れとデータ反映のタイミングは次のとおりです。

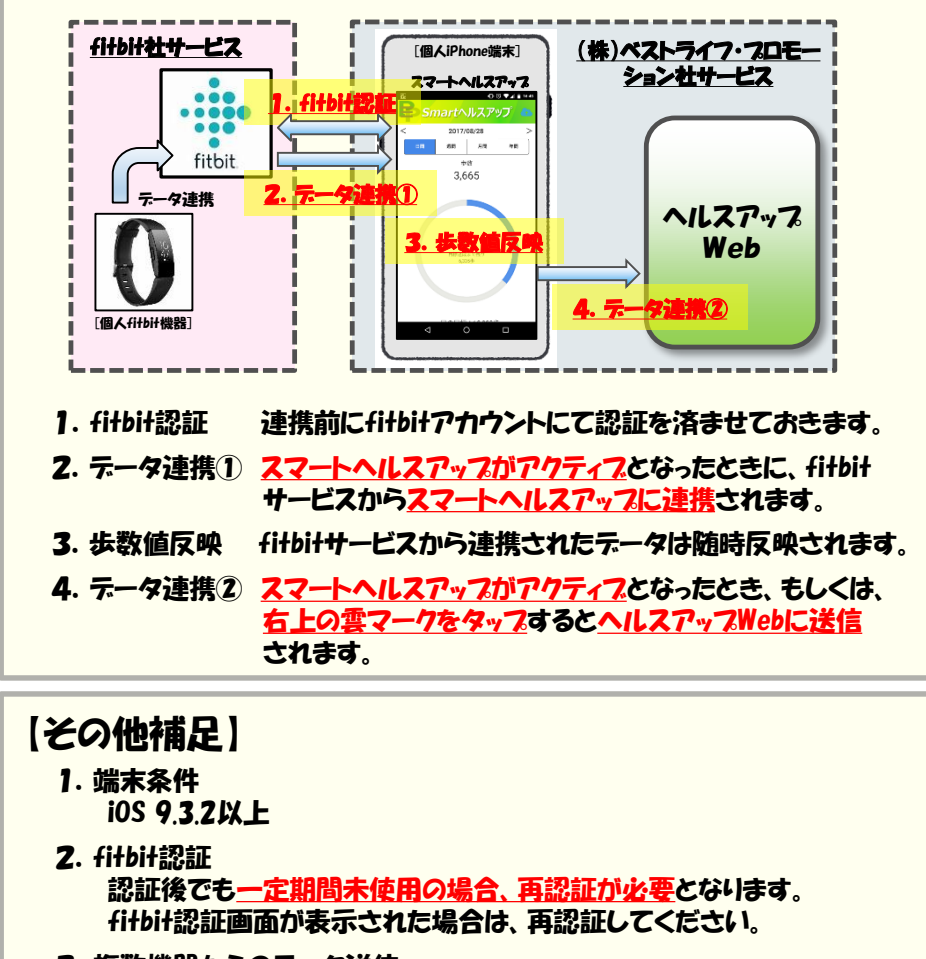

 複数機器からのデータ送信
 過去日における「4. データ連携②」では、<u>同一日に複数の機器からの</u> <u>データ送信はできません</u>。
 例)内蔵センサーでデータを送った日はfitbitデータを送ることは不可。